# Руководство пользователя по программе "Электронный журнал учителя"

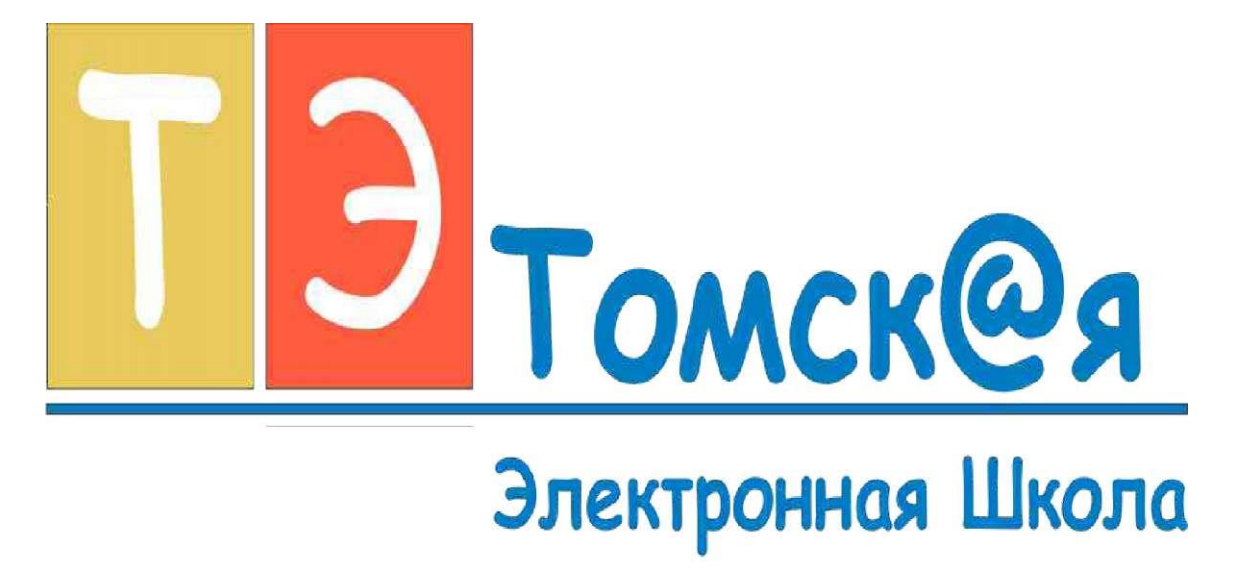

### Оглавление

| Оглавление                                            |    |
|-------------------------------------------------------|----|
| Авторизация                                           | 3  |
| Главное окно программы                                | 3  |
| Журнал                                                | 5  |
| Выставление оценок                                    | 6  |
| Занесение темы урока, домашнего задания и замечаний   | 6  |
| Панель инструментов                                   | 7  |
| Список класса                                         | 8  |
| Добавление класса                                     | 9  |
| Подгруппы                                             |    |
| Список учеников                                       | 11 |
| Добавление ученика                                    |    |
| Создание родителя                                     |    |
| Добавления родителя из списка существующих участников |    |
| Список учителей                                       | 14 |
| Добавление учителя                                    |    |

| Права доступа к системе                                                                   |
|-------------------------------------------------------------------------------------------|
| Расписание класса                                                                         |
| Формирование учебного плана                                                               |
| Составление расписания                                                                    |
| Список предметов                                                                          |
| Виды деятельности на уроке                                                                |
| Отчеты                                                                                    |
| Отчет по сводным оценкам                                                                  |
| Форма отправки сообщений24                                                                |
| Форма выставления оценок                                                                  |
| Список журналов                                                                           |
| Отчеты                                                                                    |
| Отправка сообщений23                                                                      |
| Форма выставления оценок24                                                                |
| Список журналов                                                                           |
| Уважаемые пользователи системы «Томская электронная школа»! С помощью данного руководства |
| пользователя Вы сможете быстро и легко ознакомиться с основными принципами работы системы |
| «Томская электронная школа». Руководство снабжено пошаговым текстовым и графическим       |
| описанием.                                                                                |

## Авторизация

Для начала работы в системе, Вам необходимо зайти на сайт sd.tom.ru, используя для этого любой интернет браузер. В полях «имя пользователя» и «пароль» введите данные, полученные в виде СМС сообщения на Ваш мобильный телефон (если данное сообщение не отправлено на Ваш телефон уточните у координатора проекта в Вашем ОУ, была ли передана информация с Вашими данными в адрес «Томская электронная школа». Если информация была предоставлена, но Ваш логин и пароль не известен- сообщите об этом в службу поддержки (<u>tomskdnevnik@mail.ru</u>), в теме письма, пожалуйста, укажите номер ОУ, Ваше ФИО, номер мобильного телефона).

После прохождения процедуры авторизации Вы попадаете в профиль участника. Далее Вам необходимо загрузить на Ваш компьютер программу, с помощью которой будет осуществляться вся работа по ведению «Электронного журнала и дневника учащегося». Для этого необходимо нажать «Загрузить новую версию». Система автоматически установит программу на Ваш компьютер.

После запуска "Электронного журнала учителя" открывается окно авторизации. Для того чтобы войти в программу- необходимо ввести логин и пароль, и нажать кнопку «Войти»(Рисунок 1).

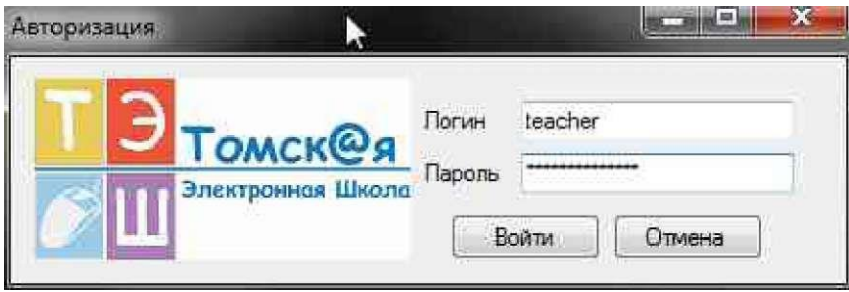

### Рисунок 1 Окно авторизации

# Главное окно программы

После авторизации Вы попадаете в главное окно программы, в котором находится рабочее расписание педагога (Рисунок 2).

| оппыл турпа г    |                                                                                                    |                  |                                                                                                    |                                                                                                    |                                                                                                    |                                                                                                    |                                                                                                    |
|------------------|----------------------------------------------------------------------------------------------------|------------------|----------------------------------------------------------------------------------------------------|----------------------------------------------------------------------------------------------------|----------------------------------------------------------------------------------------------------|----------------------------------------------------------------------------------------------------|----------------------------------------------------------------------------------------------------|
| вмма Инструменты |                                                                                                    |                  |                                                                                                    |                                                                                                    |                                                                                                    |                                                                                                    |                                                                                                    |
| ние учителя О    |                                                                                                    |                  |                                                                                                    |                                                                                                    |                                                                                                    |                                                                                                    | "V                                                                                                    |
| Понедельник      | Вторник                                                                                                 | Среда            | Четверг                                                                                                    | Пятница                                                                                                    | Суббота                                                                                                    |                                                                                                    |                                                                                                    |
| 5Б<br>Исп язык   |                                                                                                    | 5Б<br>Англязык   |                                                                                                    |                                                                                                    | 5Б<br>Англ. язык                                                                                                    | -                                                                                                    |                                                                                                    |
|                  | 5Б Исп, язык                                                                                            | 5Б<br>Англ. язык | 5Б Исп. язык                                                                                                    | 1я Хим.                                                                                                    |                                                                                                    |                                                                                                    |                                                                                                    |
| 5Б<br>Днгл. язык | 56 Feorp.                                                                                               | 5Б Исп. язык     |                                                                                                    | 55 Ритор.                                                                                                    |                                                                                                    | -                                                                                                    |                                                                                                    |
|                  |                                                                                                    |                  |                                                                                                    | 56 Feorp                                                                                                    |                                                                                                    | -                                                                                                    |                                                                                                    |
|                  |                                                                                                    |                  |                                                                                                    |                                                                                                    | 5Б Ритор.                                                                                                    |                                                                                                    |                                                                                                    |
|                  |                                                                                                    |                  |                                                                                                    |                                                                                                    |                                                                                                    |                                                                                                    |                                                                                                    |
|                  |                                                                                                    | 56<br>Feorp.     |                                                                                                    |                                                                                                    |                                                                                                    |                                                                                                    |                                                                                                    |
|                  |                                                                                                    |                  |                                                                                                    |                                                                                                    |                                                                                                    | J                                                                                                    |                                                                                                    |
|                  |                                                                                                    |                  |                                                                                                    |                                                                                                    |                                                                                                    |                                                                                                    |                                                                                                    |
|                  |                                                                                                    |                  |                                                                                                    |                                                                                                    |                                                                                                    |                                                                                                    |                                                                                                    |
|                  |                                                                                                    |                  |                                                                                                    |                                                                                                    |                                                                                                    |                                                                                                    |                                                                                                    |
|                  | аллый жүрлэ т<br>амма Инструменты<br>ние учителя О<br>Понедельник<br>55<br>Исп язык<br>55<br>Днгл. язык | алиоллуры Т      | амма Инструменты<br>ние учителя О<br>Понедельник Вторник Среда<br>55<br>Исп.язык 55<br>Исп.язык 55<br>БГ Исп.язык 55<br>Днгл.язык 55<br>Днгл.язык 55<br>Состр. 55 Исп.язык 55<br>Состр. 55 Исп.язык 55<br>Состр. 55<br>Состр. 55<br>С | амла Инструменты  иче учителя О  Гонедельник Вторник Среда Четверг  55 Истіязык ББ Истіязык 55 55 Истіязык 55 Днгл.язык 55 55 Истіязык 1  55 Днгл.язык 1  55 Геогр. 55 Истіязык 1  55 Геогр. 55 Геогр. 55 Геогр. 55 | зама Инструменты<br>ние унителя О<br>Понедельник Вторник Среда Четверг Пятница<br>55 Ист.язык Англ.язык 55 Ист.язык 1я Хим.<br>55 Ист.язык 55 Ист.язык 55 Ист.язык 55 Ристор.<br>55 Лот.язык 55 Геогр.<br>55 Геогр 55 Геогр.<br>55 Геогр 1 | анистиция I<br>зама Инструменты<br>ние учителя О<br><u>Понедельник Вторник Среда Четверг Питница Суббота</u><br>55 Ист.язык <u>Англ.язык Англ.язык Англ.язык 197.<br/>4нгл.язык 55 Ист.язык 197.<br/>Дигл.язык 55 Геогр. <u>55 Ист.язык 55 Ригор.</u><br/><u>Дигл.язык 55 Геогр.</u> <u>55 Ист.язык 55 Ригор.</u><br/><u>55 Геогр.</u> <u>55 Геогр.</u> <u>55 Ист.язык 55 Ригор.</u><br/><u>55 Геогр.</u> <u>55 Геогр.</u> <u>55 Геогр.</u> <u>55 Ригор.</u><br/><u>55 Геогр.</u> <u>55 Геогр.</u> <u>55 Геогр.</u> <u>55 Ригор.</u></u> | анкилира I<br>зака Инстриенти<br>мекуиптетя 0<br><u>Понедельник Среда Четверг Пятница Суббога</u><br><u>55</u><br>Истязык <u>55</u><br>Истязык <u>55</u><br>Истязык <u>55</u><br>Бб. Истязык <u>55</u><br><u>55</u><br>Истязык <u>55</u><br><u>55</u><br>Геогр. <u>55</u><br><u>55</u><br>Геогр. <u>55</u><br><u>55</u><br>Геогр. <u>55</u><br><u>55</u><br>Геогр. <u>55</u><br><u>55</u><br><u></u> |

Рисунок 2 Главное окно программы

# Журнал

При нажатии на элемент расписания (название урока)- открывается соответствующий журнал (Рисунок 3).

| —2 Четверть                            |       | I    | 31 ав | густа   | 2011     | г    |     |      |      |       |      |      | K        | авгу  | ста 20   | 011 r        |       |   |     |   |   | I. | _1 r d | ynµa | CFIID |    |            |          |   |      |       |
|----------------------------------------|-------|------|-------|---------|----------|------|-----|------|------|-------|------|------|----------|-------|----------|--------------|-------|---|-----|---|---|----|--------|------|-------|----|------------|----------|---|------|-------|
| <u>ФИ 07 07 07 05 17 10</u>            | 21.24 | 5 30 | 30.0  | 1 0 1   | 05.0     | 6.07 | 202 | 00 N | 10   | 121   | 6 16 | 6 20 | 20.7     | 21 21 | F        | Ірим<br>22.2 | енить |   |     |   |   |    |        |      |       |    |            |          |   | 2.1  | 4     |
| •///////////////////////////////////// | 2120  |      |       |         |          | -    | -   | 105  | - 10 | 1.7 1 | - 10 | -    | 201      | 212   | . 25     | 252          | - 1   | - | . 1 | _ | - | 1- |        | -    |       | -  | <u>г</u> т |          |   | 4E U | HE HE |
| Бэгдэноа Мэисим                        | 1     |      | н     | 4/<br>5 |          | 5    | 5   |      | 5    |       | 5    | 5    | 5        | 3/2   | 5        |              | 5     |   | 4   |   |   | 5  |        |      |       |    |            | 4.2<br>7 |   | 5    | 5 5   |
| ениатулина Ирина                       | ЗЛ    |      | 2/5   | Α       |          | 5    | д   |      | 5    | 5     | 5    | 5    |          | 3     | 5        |              | 5     |   | 4   |   |   | 5  |        |      |       |    |            | 4.3<br>3 | 5 | 5    | 5 5   |
| встигнеев Ирина                        |       |      | 5     | 5/<br>2 |          | 5    |     | ,5   |      |       | 5    | 5    | 5        | 4     |          |              | 5     |   | 3   |   |   | 5  |        |      |       |    |            | 4.5      | 5 | 1.1  | 5 5   |
| 1ванов Иван                            |       |      |       |         |          |      |     |      |      |       |      |      |          |       |          |              |       |   |     |   |   |    |        |      |       |    |            |          |   |      |       |
| 1ванов Николай                         |       | 5    |       |         | 5        | 5    |     |      | 5    |       | 5    | 5    |          |       | в        | 5            | 5     |   |     | 4 |   | 5  | 5      |      | 5     | 5  |            | 4.9<br>3 | 5 |      | 5     |
| Колованов Виталий                      |       | 5    |       | 5       |          | 5    |     |      | 4    | 5     | 5    | 5    | 5        |       | 5        |              | 5     |   |     |   |   | 5  |        |      | 5     |    |            | 4.9<br>2 | 5 | Ę    | 5 5   |
| Тютик Мальвина                         |       | 5    | 5/5   |         | 5        | 5    | 2   | 2    | 4    |       | 5    | 5    |          | 3     | 5        |              | 5     |   | 3   | 4 |   | 5  | 5      |      |       | .5 |            | 4.3<br>3 |   | 5    | 5 5   |
| Гимурова /Уафыг                        | 4/4   |      | н     | 4       |          | 5    |     |      | 5    |       | 5    | 5    | 4        | 3     | 5        |              | 5     | ľ | 4   |   |   | 5  |        |      |       |    |            | 4.4      | 5 |      | 5     |
| Грындсбоков Владимир                   | 3/2   |      | 5     | 5       |          | 5    |     |      | 5    |       | 5    |      | 3        | 4     |          |              |       | : | 3   |   |   | в  |        |      |       |    |            | 4.0      | 5 |      | 5     |
| Федоров Сергей                         |       | 5    |       |         | 5        | 5    |     |      | 5    |       | 5    | 5    |          |       | 5        |              | 5     |   |     | 4 |   | 5  | 5      |      | 5     | 5  |            | 5<br>4.9 |   |      | 5     |
| Іередов Владислав                      | 4/5   | 5    | 4/5   | 3       | 5        | 5    | 1   |      | 5    |       | 5    | 5    |          | 5     | 5        |              | 5     | 1 | 3   |   |   | 5  | 5      |      | 5     | ,5 |            | 2<br>4.5 |   |      | 5     |
| ЮРА Анатолий                           | 5/3   |      | 1     | 3       |          | 5    |     |      | 5.   | 5     | 5    | 5    |          | 4     |          |              |       |   | 3   |   |   | 5  |        |      |       |    |            | 4.0      | 5 |      | 5     |
|                                        |       |      |       |         | <u> </u> |      |     |      |      |       |      |      | <u> </u> |       | <u> </u> | <u> </u>     |       |   |     |   |   | _  |        |      |       |    |            | В        |   |      |       |
|                                        |       |      |       |         |          |      |     |      |      |       |      |      |          |       |          |              |       |   |     |   |   |    |        |      |       |    |            |          |   |      |       |
|                                        |       |      |       |         |          |      |     |      |      |       |      |      |          |       |          |              |       |   |     |   |   |    |        |      |       |    |            |          |   |      |       |
|                                        |       |      |       |         |          |      |     |      |      |       |      |      |          |       |          |              |       |   |     |   |   |    |        |      |       |    |            |          |   |      |       |
|                                        |       |      |       |         |          |      |     |      |      |       |      |      |          |       |          |              |       |   |     |   |   |    |        |      |       |    |            |          |   |      |       |
|                                        |       |      |       |         |          |      |     |      |      |       |      |      |          |       |          |              |       |   |     |   |   |    |        |      |       |    |            |          |   |      |       |

Рисунок 3 Журнал

Для изменения временного промежутка отображения журнала необходимо выбрать четверть для отображения (Рисунок 4), либо ввести требуемые временные границы самостоятельно (Рисунок 5).

| (Ö) | T04                      | 0    | 31   | авгу | уста | 2011 | Γ.    |     |     | 3*   | -  | 31 | авг) | ста | 2011 | Γ. |    |    |    |    | -   |
|-----|--------------------------|------|------|------|------|------|-------|-----|-----|------|----|----|------|-----|------|----|----|----|----|----|-----|
|     | Год<br>—1 Полугодие      |      |      |      |      |      |       | Πρ  | име | нить | ]  | 1  |      |     |      |    |    |    |    |    |     |
|     |                          | .01. | 5 11 | . †  | 1 01 | 04.  | 04.11 | 07. | 07  | 07.  | 08 | 17 | 18   | 21  | 26   | 30 | 30 | 01 | 01 | 05 | 06. |
| ×   | 1 Четверть<br>2 Четверть |      | 5    | 5    | 5    |      |       |     | 5   |      |    | 5  | 5    |     | 5    | ŝ  |    | 5  | 5  | l  |     |
|     | Bdf Jhg                  |      | 5    | 5    | 5    |      |       |     | 5   |      |    | 5  | 5    |     | 5    | 5  |    | 5  | 5  |    |     |

| 0 | Год | w | ٥ | 4 января 2011 г |           | - [ | марта | 2011 r. |  |
|---|-----|---|---|-----------------|-----------|-----|-------|---------|--|
|   | 111 |   |   |                 | Применить |     | 2     |         |  |

Рисунок 5 Выбор временного промежутка для отображения журнала

### Выставление оценок

Для выставления оценок необходимо выделить ячейку, в которую Вы хотите поставить оценку и нажать клавишу на клавиатуре, соответствующую нужной оценке (Таблица 1).

|                     | Таблица      | а 1 Оценки     |
|---------------------|--------------|----------------|
| Название оценки     | Как она      | Клавиша на     |
|                     | отображается | клавиатуре для |
|                     | в журнале    | выставления    |
|                     |              | оценки         |
| Отсутствовал        | Н            | Н              |
| Единица             | 1            | 1              |
| Неудовлетворительно | 2            | 2              |
| Удовлетворительно   | 3            | 3              |
| Хорошо              | 4            | 4              |
| Отлично             | 5            | 5              |
| Долг                | Д            | Д              |
| Молодец             | М            | М              |
| Добрый смайлик      | :-)          | Х              |
| Злой смайлик        | :-(          | Π              |
| Зачет               | Зач          | 3              |
| Освобожден          | Осв          | С              |
| Не аттестован       | H/A          | А              |
| Опоздал             | Опз          | 0              |

### Занесение темы урока, домашнего задания и замечаний.

Для занесения информации по уроку (вид деятельности на уроке, тема урока, домашнее задание) необходимо нажать на дату интересующего Вас урока, после чего откроется окно для заполнения (Рисунок 6).

#### 13.12.2010 Вид деятельности

на /реке

Ответ из уроке Домашняя работа Контрольная работа Пройдено на уроке

| ÷. |
|----|
| -  |
|    |
|    |
|    |
| Ĩ  |
|    |

Рисунок 6 Заполнение информации об уроке

Для занесения замечания, необходимо дважды кликнуть по ячейке журнала, в которую Вы хотите поставить замечание. Откроется окно информации об оценке (Рисунок 7).

| по    | Замечание^ по уроку          |                                                                                                    |
|-------|------------------------------|----------------------------------------------------------------------------------------------------|
|       |                              |                                                                                                    |
| Вид   | Удовлетворительно » Ответ на |                                                                                                    |
|       | уроке т                      |                                                                                                    |
|       | Замечание по оценке          |                                                                                                    |
|       |                              |                                                                                                    |
| ена О | К                            |                                                                                                    |
|       | по<br>Вид<br>ена О           | по Замечание^ по уроку <br>Вид Удовлетворительно » Ответ на<br>уроке т<br>Замечание по оценке<br>ена ОК |

Рисунок 7 Заполнение информации об оценке

### Панель инструментов

На панели инструментов расположены кнопки для быстрого доступа к основным функциям программы. Внешний вид панели может отличаться у разных учителей в зависимости от прав доступа к системе.

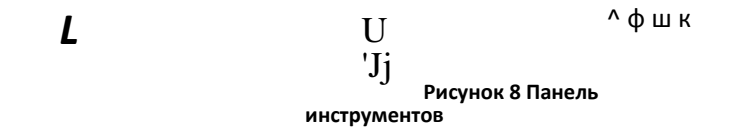

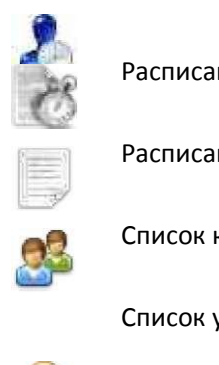

Расписание учителя

Расписание класса

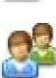

Список классов

Список учеников

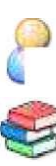

Список учителей

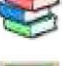

Список предметов

Виды деятельности на уроке

Отчеты

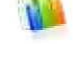

Форма отправки сообщений Форма оператора Список журналов

# Список класса

Данный инструмент позволяет добавлять, удалять и изменять классы (Рисунок 9).

| 📙 Электронный ж | курнал – Школа № | ) – Кучкин Глеб |   |
|-----------------|------------------|-----------------|---|
| Программа Инст  | грументы Справка |                 |   |
| 28              | ) 🥵 🔏 🍕          | 3 🔤 🐌 🤣 🛄 🔳     |   |
| Добавить класс  | 7                |                 | - |
|                 | /                |                 |   |
|                 |                  |                 |   |
| Номер<br>класса | Литер<br>класса  |                 |   |
| 10              | a                |                 |   |
| 11              | a                |                 |   |
| 3               | F                |                 |   |
| 5               | б                |                 |   |
|                 |                  |                 |   |
|                 |                  |                 |   |
|                 |                  |                 |   |
|                 |                  |                 |   |
|                 |                  |                 |   |
|                 |                  |                 |   |
|                 |                  |                 |   |
|                 |                  |                 |   |

Рисунок 9 Список класса

# Добавление класса

Для добавления класса необходимо нажать кнопку НИ" на форме списка классов (Рисунок 9). В появившемся окне заполнить информацию о классе и нажать «ОК» (Рисунок 10).

|       |           | li <u>b" т</u> |   |
|-------|-----------|----------------|---|
| Сласс |           |                | - |
| Класс | Подгруппы | ~~.            |   |
| Номер | о класса  | 5              |   |
| Питер | класса    | Б              |   |
|       |           | 1              |   |
|       |           |                |   |
|       |           |                |   |
|       |           |                |   |
|       | 0         |                |   |
|       |           |                |   |

Рисунок 10 Форма добавление класса

## Подгруппы

Каждый класс может иметь несколько подгрупп. Для создания подгруппы выберите вкладку "Подгруппы" на форме добавления класса и нажмите кнопку НН (Рисунок 11).

| (A | обавить подгруппу         |  |
|----|---------------------------|--|
|    | С – /<br>Имя<br>подгруппы |  |
| •  | Подгруппа 1               |  |
|    | Подгруппа 2               |  |

Рисунок 11 Список подгрупп

Введите название подгруппы, выделите учеников, которые должны быть в этой подгруппе n занесите их в подгруппу, нажав кнопку GD (Рисунок 12 и 13). По завершении формирования подгруппы нажмите «OK».

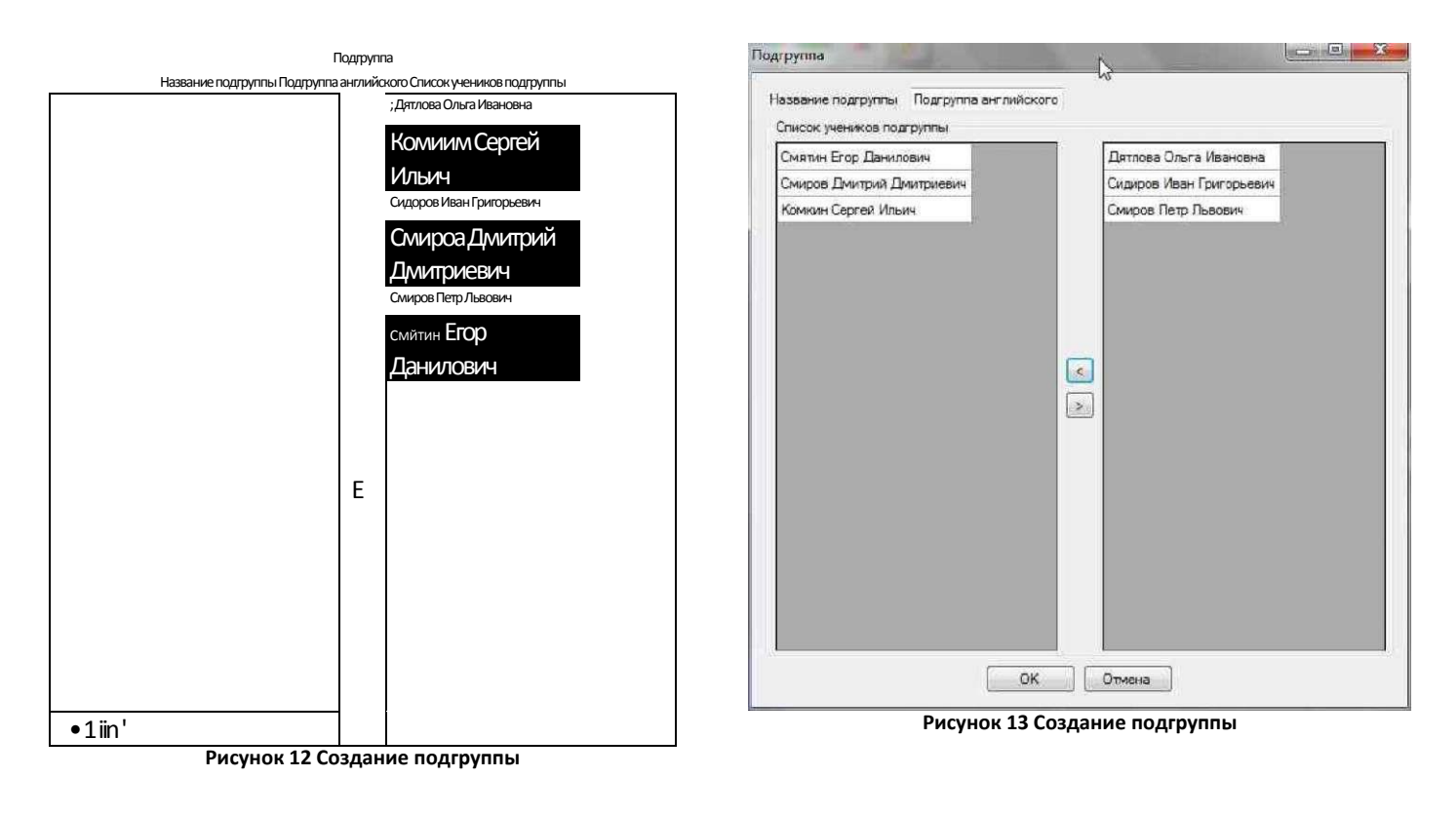

# Список учеников

Данный инструмент позволяет заносить информацию об учениках и их родителях (рисунок 14).

| пектронный журнал 1         |         |                 |
|-----------------------------|---------|-----------------|
| ог ]еммз Инструменты        |         |                 |
| 611 <sup>w</sup>            |         | і*ощ <b>D</b> I |
| 011                         |         |                 |
|                             | u       |                 |
| авить ученика учкпевя.;_'Ч? |         |                 |
| 1                           |         |                 |
| Имя                         | Класс   |                 |
| Петрова Юлия Даниловна      | <br>1Ta |                 |
| Сизова Наталья Сергеевна    | 11a     |                 |
| Хван Юлия Петровна          | 11a     |                 |
| Дятлова Ольга Ивановна      | 56      |                 |
| Комкин Сергей Ильич         | 56      |                 |
| Сидоров Иван Григорьевич    | 56      |                 |
| Смиров Дмитрий Дмитриевич   | 56      |                 |
| Смиров Петр Львович         | 56      |                 |
| Смятии Егор Данилович       | 56      |                 |
|                             | _       |                 |
|                             |         |                 |
|                             |         |                 |
|                             |         |                 |
|                             |         |                 |
|                             |         |                 |
|                             |         |                 |
|                             |         |                 |
|                             |         |                 |
|                             |         |                 |
|                             |         |                 |
|                             |         |                 |
|                             |         |                 |
|                             |         |                 |
|                             |         |                 |
|                             |         |                 |
|                             |         |                 |
|                             |         |                 |

Рисунок 14 Список учеников

### Добавление ученика

Для добавления ученика нажмите кнопку "в" на форме списка учеников (Рисунок 14). В появившемся окне введите информацию об ученике и нажмите «ОК» (Рисунок 15).

| <ul> <li>Фамилия</li> <li>Иванов</li> <li>Имя</li> <li>Иван</li> <li>Отчество</li> <li>Иванович</li> <li>Дата рождения</li> <li>Пол</li> <li>Телефон</li> <li>(965) 785-1245</li> <li>10 щифр (без восьмерки)</li> <li>Класс</li> </ul> | ченик Ро  | ели "                   |  |
|----------------------------------------------------------------------------------------------------|-----------|-------------------------|--|
| Имя         Иван           Отчество         Иванович           Дата рождения         IC07.1995           Пол         Мужской ▼           Телефон         (965) 785-1245           10 цифр (без восьмерки)           Класс         55    | Фамилия   | Иванов                  |  |
| Отчество         Иванович           Дата рождения         07.1995           Пол         Мужской           Телефон         (965) 785-1245           10 цифр (без восьмерки)           Класс         55                                   | Имя       | Иван                    |  |
| Дата рождения<br>Пол<br>Телефон (965) 785-1245<br>10 цифр (без восьмерки)<br>Класс<br>55 •                                                                                                    | Отчество  | Иванович                |  |
| Пол Мужской ▼<br>Телефон (965) 785-1245<br>10 цифр (без восьмерки)<br>Класс 55 ▼                                                                                                    | Дата рож, | ия 📧.07.1995 🔲 🕶        |  |
| Телефон (965) 785-1245<br>10 цифр (без восьмерки)<br>Класс 55 -                                                                                                    | Пол       | Мужской 🔫               |  |
| 10 цифр (без восьмерки)<br>Класс                                                                                                    | Телефон   | (965) 785-1245          |  |
| Класс 55 👻                                                                                                    |           | 10 цифр (без восьмерки) |  |
|                                                                                                    | Класс     | 55 👻                    |  |

Рисунок 15 Добавление ученика

# Создание родителя

Во вкладке "Родители" находится список родителей ученика (Рисунок 16).

| ченин | к - Комкин Сергей Ильич | - 0        |
|-------|-------------------------|------------|
| Чени  | ик Родители             |            |
| Доб   | равить нового родителя  | <u>sta</u> |
| V     |                         |            |
|       | Комеци Илья Петровци    |            |
|       | поликинизная петровия   |            |
|       |                         |            |
|       |                         |            |
|       |                         |            |
|       |                         |            |
|       |                         |            |
|       |                         |            |
|       | ОК Отмена               | Î          |
|       |                         |            |

Рисунок 16 Список родителей ученика

Для создания нового родителя нажмите "4" и в появившемся окне введите информацию о родителе (Рисунок 17)

| Родитель      |                         | ×   |
|---------------|-------------------------|-----|
| Фамилия       | Петров                  |     |
| Имя           | Петр                    | i l |
| Отчество      | Петрович                | Ĩ.  |
| Дата рождения | 106.1960 🗊 <del>-</del> |     |
| Пол           | Мужской 💌               |     |
| Телефон       | (985) 643-2154          |     |
|               | 10 цифр (без восьмерки) |     |
|               | ОК Отмена               |     |

Рисунок 17 Создание родителя

### Добавления родителя из списка существующих участников.

Если родитель, которого Вы хотите добавить, уже занесен в систему, его можно добавить, нажав кнопку Л на форме списка родителей (Рисунок 18).

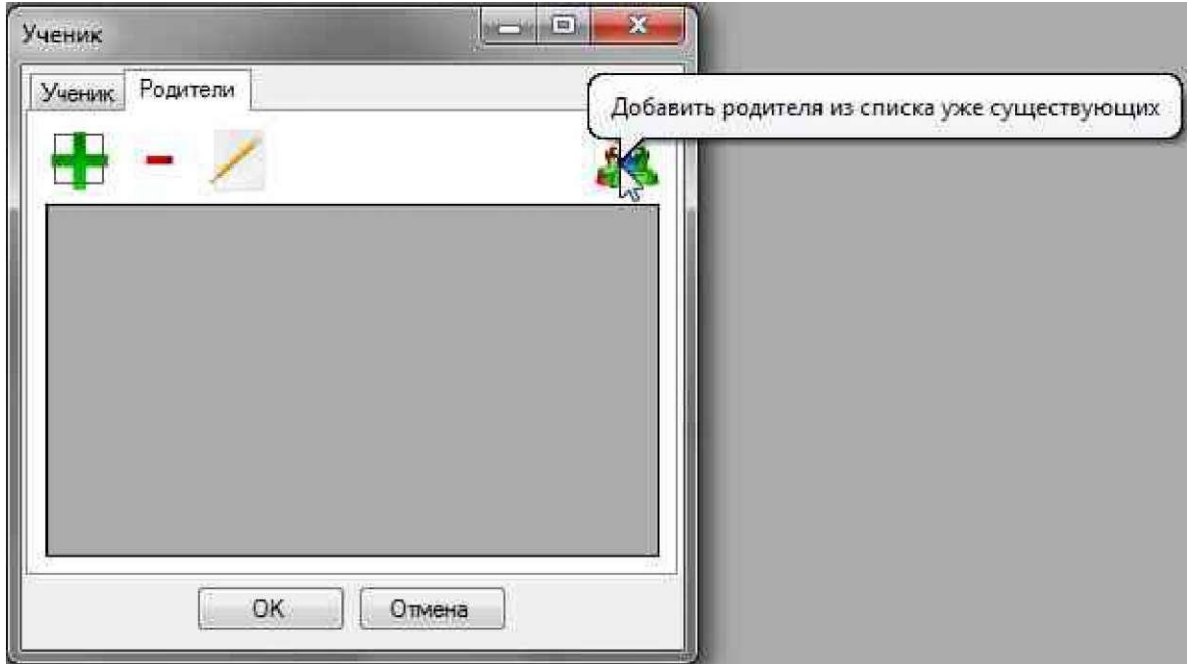

Рисунок 18 Добавление родители из списка существующих

В появившемся окне необходимо выделить родителей, которых Вы хотите добавить, и нажать «ОК» (Рисунок 19).

| Спис | ок родителей              | ^^MJn1x1 |   |
|------|---------------------------|----------|---|
|      | Родитель                  |          | ж |
| I 🕨  | Гимбург Римма Петровна    |          |   |
|      | Дятлов Иван Сергеевич     |          |   |
|      | Дятлова Полина Сергеевна  | -        |   |
|      | Иванова Надежда Петровна  | -        |   |
|      | Комкин Илья Петрович      | -        |   |
|      | Палкина Светлана Егоровна | -        |   |
|      | Петров Данил Иванович     | -        |   |
|      | Петров Иван Сергеевич     | -        |   |
|      | Петрова Светлана Ивановна | -        |   |
|      | Сидорова Мария Петровна   | -        |   |
|      | Смиров Дмитрий Дмитриевич | -        | - |
|      | Смиров Лев Иванович       | -        |   |
|      | Смирова Дарья Сергеевна   | -        |   |
|      | ī-NLJv                    | -        | 7 |
|      |                           |          | - |
|      |                           |          | J |
|      | □ <b>K</b>                | Отмена   |   |
|      |                           |          |   |

Рисунок 19 Список родителей

# Список учителей

Данный инструмент позволяется заносить данные об учителях, назначать учителям права доступа к системе (Рисунок 20).

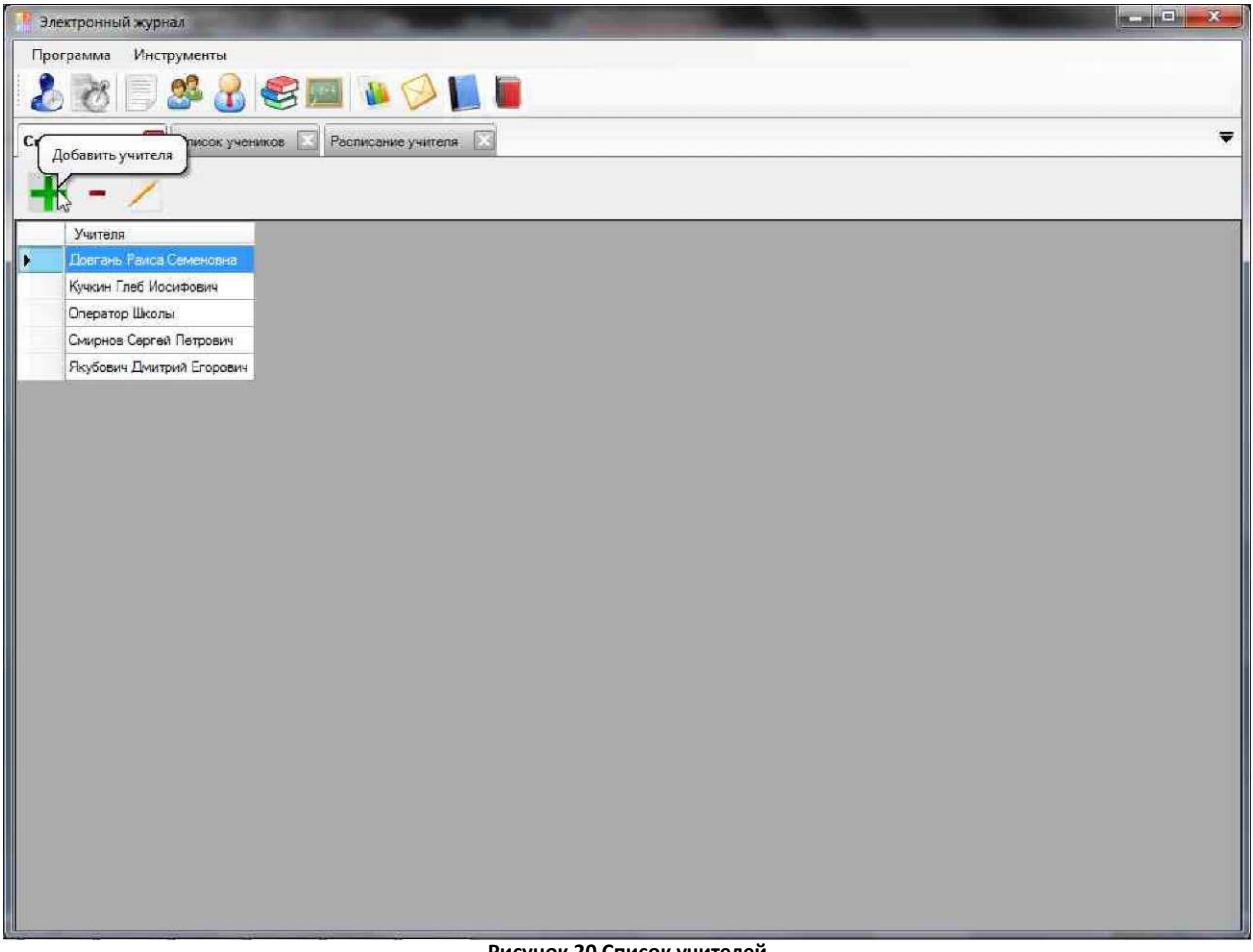

Рисунок 20 Список учителей

### Добавление учителя

Для добавления учителя нажмите кнопку "^"(Рисунок 20). В появившемся окне введите данные учителя и нажмите «ОК» (Рисунок 21).

| Учитель Права | доступа                 |
|---------------|-------------------------|
| Фамилия       | Сидоров                 |
| Имя           | Сидр                    |
| Отчество      | Сидорович               |
| Дата рождени  | a 31.08.2011            |
| Пол           | Мужской 🔻               |
| Телефон       | (999) 563-2541          |
|               | 10 цифр (без восьмерки) |

Рисунок 21 Добавление учителя

### Права доступа к системе

Права доступа к системе в электронном журнале строятся попринципу ролей (Таблица 2).

| Название роли            | Что разрешено                                                                           |
|--------------------------|-----------------------------------------------------------------------------------------|
| Учитель-                 | <ul> <li>Открывать журналы классов, в которых он преподает на</li> </ul>                |
| предметник               | предметах, которые он преподает.                                                        |
|                          | • Заносить оценки.                                                                      |
|                          | • Заносить темы уроков и домашнее задание.                                              |
|                          | • Заносить замечания.                                                                   |
|                          | • Отправлять смс ученикам, у которых он преподает.                                      |
| Классный<br>руководитель | <ul> <li>Просматривать и редактировать список учеников своего класса.</li> </ul>        |
|                          | • Просматривать отчеты по своему классу.                                                |
|                          | • Просматривать расписание своего класса.                                               |
|                          | • Просматривать и редактировать журналы своего класса.                                  |
|                          | • Отправлять смс ученикам своего класса.                                                |
| Оператор класса          | • Просматривать список учеников своего класса.                                          |
|                          | • Просматривать отчеты по своему классу.                                                |
|                          | • Просматривать и редактировать расписание своего класса.                               |
|                          | • Просматривать журналы своего класса.                                                  |
|                          | • Отправлять смс ученикам своего класса.                                                |
| Оператор по              | • Просматривать и редактировать журналы всех классов.                                   |
| учебной работе           | • Просматривать отчеты по всем классам.                                                 |
|                          | <ul> <li>Составлять и редактировать список предметов,<br/>изучаемых в школе.</li> </ul> |

|                          | • Составлять и редактировать учебные планы классов.                                                                   |
|--------------------------|----------------------------------------------------------------------------------------------------|
|                          | • Составлять и редактировать расписание.                                                                              |
| Оператор по<br>кадрам    | <ul><li>Просматривать и редактировать список учеников</li><li>Просматривать и редактировать список учителей</li></ul> |
|                          | • Просматривать и редактировать список классов                                                                        |
| Директор школы           | • Просматривать любую информацию по школе                                                                             |
| Администратор<br>школы   | <ul> <li>Просматривать и редактировать любую информацию по<br/>школе</li> </ul>                                       |
| Администратор<br>системы | <ul> <li>Просматривать и редактировать любую информацию по<br/>всем школам</li> </ul>                                 |

Для того чтобы добавить роль, необходимо открыть вкладку "Права доступа" и нажать кнопку Hh (Рисунок 22)

Рисунок 22 Список ролей В появившемся окне задать роль и, если необходимо, класс (Рисунок 23 и24)

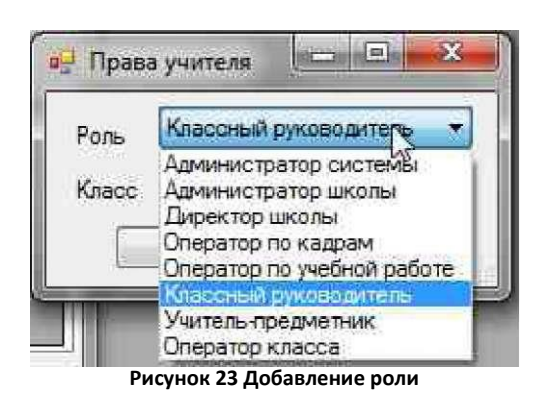

| □ ■ Права учители <u>—</u> |             |
|----------------------------|-------------|
| Роль Классный руководите   | ель јг.     |
| Класс ј Па<br>—ПЙ          | 56<br>Гмена |
| Рисунок 24 Добавлени       | е роли      |

### Расписание класса

Данный инструмент позволяет формировать расписание класса, а также заполнять учебный план.

### Формирование учебного плана

Перед созданием расписания необходимо задать список предметов, изучаемых классом. Для добавления элемента учебного плана, нажмите кнопку "+" (Рисунок 25).

Электронный журнал Программа Инструменты

|        |             |         | Расписание ^Э | Рзелкюйні је уч етегя |         |         |
|--------|-------------|---------|---------------|-----------------------|---------|---------|
|        | Понедельник | Вторник | Среда         | Четверг               | Пятница | Суббота |
|        |             |         |               |                       |         |         |
| 1урок  |             |         |               |                       |         |         |
|        |             |         |               |                       |         |         |
|        |             |         |               |                       |         |         |
|        |             |         |               |                       |         |         |
| 2 урок |             |         |               |                       |         |         |
|        |             |         |               |                       |         |         |
|        |             |         |               |                       |         |         |
|        |             |         |               |                       |         |         |
|        |             |         |               |                       |         |         |
| Зурок  |             |         |               |                       |         |         |
|        |             |         |               |                       |         |         |
|        |             |         |               |                       |         |         |
|        |             |         |               |                       |         |         |
| 4урок  |             |         |               |                       |         |         |
|        |             |         |               |                       |         |         |
|        |             |         |               |                       |         |         |
|        |             |         |               |                       |         |         |
| Freeze |             |         |               |                       |         |         |
| 5 урок |             |         |               |                       |         |         |
|        |             |         |               |                       |         |         |
|        |             |         |               |                       |         |         |
|        |             |         |               |                       |         |         |
| €урок  |             |         |               |                       |         |         |
|        |             |         |               |                       |         |         |
|        |             |         |               |                       |         |         |

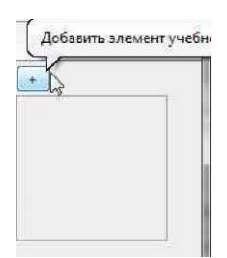

В появившемся окне введите данные об элементе учебного плана (Рисунок 26) и нажмите ОК.

| Предмет | Алгебра                 |
|---------|-------------------------|
| Учитель | Лысенко Татыяна Владиич |
|         | ,111.12                 |
|         | баемть Отмена           |

### Составление расписания

После составления учебного плана можно приступать к формированию расписания. Для того, чтобы разместить элемент учебного плана в расписании, необходимо сначала выбрать его в таблице справа и кликнуть по полю в таблице расписания, в которое хотите его разместить (Рисунок 27).

| писаны | не 🔯 Расписание учи                           | теля 🔛                                       |                                               |                                             |                                       |           |                                                  |
|--------|-----------------------------------------------|----------------------------------------------|-----------------------------------------------|---------------------------------------------|---------------------------------------|-----------|--------------------------------------------------|
| icc 5  | в 🔹 Смена [1                                  | I •                                          |                                               |                                             |                                       |           | +                                                |
| DOK    | Понедельник                                   | Вторник                                      | Среда                                         | Четверг                                     | Патница                               | Суббота 🔺 | Алг.<br>Лысенко Татьяна<br>Владимировна          |
|        | Англ. язык<br>Мисякова Татьяна<br>Анатольевна | Матем,<br>Шарылова, Татьяна<br>Александровна | Англ. язык<br>Мисякова Татьяна<br>Анатольевна | Геом<br>Шарылова Татьяна<br>Александровна   | Биол<br>Федоров Николай<br>Викторович | Ĩ         | Англ. язык<br>Мисякова<br>Татьяна<br>Анатольевна |
| рок    |                                               | 1                                            | 1                                             | 1                                           | ]                                     |           | Биол.<br>Федоров<br>Николай<br>Викторович        |
|        |                                               | Геом.<br>Шарылова Татьяна<br>Александровна   | Биол.<br>Федоров Николай<br>Викторович        | Матем.<br>Шарыпова Татьяна<br>Александровна |                                       |           | Гесм.<br>Шарыпова<br>Татьяна<br>Александровна    |
| урок   | 1Инф.                                         | Ист.                                         | 1                                             | 1 Инф.                                      |                                       | F         | Матем.<br>Шарылова<br>Татыяна<br>Александровна   |
| урок   | Лысенко Татьяна<br>Владимировна               | Федоров Николай<br>Викторович                |                                               | Лысенко Татьяна<br>Владимировна             |                                       |           | Инф.<br>Лысенко Татьяна<br>Владимировна          |
|        |                                               |                                              | Инф.<br>Лысенко Татьяна<br>Владимировна       |                                             |                                       |           | Ист.<br>Федоров<br>Николай<br>Викторович         |
| урок   | 1<br>Ист.<br>Федоров Николай<br>Викторович    | 7                                            |                                               | 1                                           |                                       |           |                                                  |
| урок   |                                               | -                                            |                                               |                                             |                                       | <u></u>   |                                                  |

Рисунок 27 Составление расписания

## Список предметов

Данный инструмент позволяет просматривать и редактировать список предметов, изучаемых в школе (Рисунок 28).

| externion wyprox                      |                      | -s |  |
|---------------------------------------|----------------------|----|--|
| ограмма Инструменты                   |                      |    |  |
| N 🕅 🥂 🧟 💦 🥯 🥅                         |                      |    |  |
|                                       |                      |    |  |
| сок предметов 🔯 Расписание учителя    | <                    |    |  |
| - /                                   |                      |    |  |
|                                       |                      |    |  |
| Полное название                       | Короткое<br>название |    |  |
| Алгебра                               | Ann                  |    |  |
| Английиский язык                      | Англ. язык           |    |  |
| Биология                              | Биол.                |    |  |
| География                             | Геогр                |    |  |
| Геометрия                             | Геом,                |    |  |
| Естествознание                        | Естеств,             |    |  |
| Изобразительное искусство             | N3D                  |    |  |
| Информатика                           | Инф.                 |    |  |
| Испанский язык                        | Исп. язык            |    |  |
| История                               | Ист.                 |    |  |
| Классный час                          | Кл. час.             |    |  |
| Литература                            | Лит.                 |    |  |
| Математика                            | Матем,               |    |  |
| Мировая художественная культура       | M.X.K.               |    |  |
| Музыка                                | Муз.                 |    |  |
| Немецкий язык                         | Нем. язык            |    |  |
| Обществознание                        | Общ.                 |    |  |
| Окружающий мир                        | Окр. мир             |    |  |
| Основы безопасности жизнедеятельности | 0.Б.Ж.               |    |  |
| Право                                 | Право.               |    |  |
| Природоведение                        | Природовед           |    |  |
| Программирование на ЯВУ               | Прогр. на ЯВУ        |    |  |
| Риторика                              | Ритор.               |    |  |
| Русский язык                          | Рус. язык            |    |  |
| Технология                            | Тюн.                 |    |  |

Рисунок 28 Список предметов

Для добавления предмета нажмите Hf" и в появившемся окне введите необходимые данные о предмете (Рисунок 29).

|                   | ■ <u>ЩВ</u> I      |
|-------------------|--------------------|
| іредмет           | A REAL PROPERTY OF |
| Полное название   | Валеология         |
| Короткое название | Ban.               |
| Q                 | Отмена             |
| <u>ما.</u>        | 5                  |

Рисунок 29 Добавление предмета

### Виды деятельности на уроке

Данный инструмент позволяет просматривать и редактировать список видов деятельности (Рисунок 30).

| 🥐 Электронный журнал                              | ×   |
|---------------------------------------------------|-----|
| Программа Инструменты                             |     |
| 2 2 2 2 2 2 2 2 2 2 2 2 2 2 2 2 2 2 2 2           |     |
| Виды деятельности на уроке 🔯 Расписание учителя 🔽 | -   |
| <b>+</b> - ∕ <sup>©</sup>                         |     |
| Название Ответ на уроке                           |     |
| Домашняя работа                                   |     |
| Контрольная работа                                |     |
|                                                   |     |
|                                                   |     |
|                                                   |     |
|                                                   |     |
|                                                   |     |
|                                                   |     |
|                                                   |     |
|                                                   |     |
|                                                   |     |
|                                                   |     |
|                                                   |     |
|                                                   |     |
|                                                   |     |
|                                                   |     |
|                                                   |     |
|                                                   |     |
|                                                   | -10 |

Рисунок 30 Виды деятельности

Для добавления вида деятельности нажмите "4" и в появившемся окне введите необходимые данные о нем (Рисунок 31).

| ид деятельн | юсти      |               |
|-------------|-----------|---------------|
| Название    | Самостоят | ельная работа |
| 1           | OK        | Отмена        |
|             |           | tale          |

#### Рисунок 31 Добавление вида деятельности

### Отчеты

### Рисунок 32 Формирование отчетов Отчет по сводным оценкам

Для построения отчета, необходимо выбрать одного или несколько учеников, ввести период и нажать кнопку "Построить" (Рисунок 33).

| 🔜 Сводные оценки                                                                    | - 🗆 ×    |
|-------------------------------------------------------------------------------------|----------|
| Класс 11а                                                                           |          |
| <ul> <li>Год</li> <li>С 22 сентября 2011 г.</li> <li>22 сентября 2011 г.</li> </ul> | <b>T</b> |
| 🗖 Средний балл 🔲 Количество пропусков                                               |          |
| Ученики                                                                             |          |
| Гимбург Роман Иванович                                                              |          |
| Петрова Юлия Даниловна                                                              |          |
| Сидоров Петр Геннадьевич                                                            |          |
| Сизова Наталья Сергеевна                                                            |          |
| Хван Юлия Петровна                                                                  |          |
|                                                                                     |          |
|                                                                                     |          |
|                                                                                     |          |
|                                                                                     |          |
|                                                                                     |          |
|                                                                                     |          |
| Построить Отмена                                                                    |          |
|                                                                                     | li       |

| Сводные оценки                                                                                          |                                                                                                    |  |
|----------------------------------------------------------------------------------------------------|----------------------------------------------------------------------------------------------------|--|
| Сводные                                                                                                 | оценки 5Б класса                                                                                                    |  |
| ценки ученика                                                                                           | Гениатулина Ирина за Год                                                                                                    |  |
| Ученик                                                                                                  | Оцепки                                                                                                    |  |
| Английнский язык                                                                                        | 3au 5 5 5 3 2 5 3                                                                                                    |  |
| Биология                                                                                                | 5                                                                                                    |  |
| География                                                                                               | 2 5 5 4 5 5 4 4 2 3au 5 5 5 5 5 3 5 5 5 5 5 5 5 5 5 4 4 5 5 5 5                                                                                            |  |
| Испанский язык                                                                                          | 3 5 5 3 3 2 3 4                                                                                                    |  |
| Немецкий язык                                                                                           | 1522                                                                                                    |  |
| Риторика                                                                                                | 4 3 3 2                                                                                                    |  |
| 방법 문화 방법에 전화되었다. 영화가 비가 가장에 여자가 가지 않는 것이다.                                                              |                                                                                                    |  |
| ценки ученика<br>Учеппк                                                                                 | Евстигнееа Ирина за Год<br>Оценки                                                                                                    |  |
| ценки ученика<br>Ученик<br>Английнский язык                                                             | Евстигнееа Ирина за Год<br>Оценки<br>5455H5                                                                                                    |  |
| ченки ученика<br>Ученик<br>Английнский язык<br>Биология                                                 | Светигнееа Ирина за Год<br>Оденки<br>5 4 5 5 H 5<br>5                                                                                                    |  |
| ценки ученика<br>Ученик<br>Английнский язык<br>Биология<br>География                                    | Светигнееа Ирина за Год<br>Оценки<br>5455H5<br>3<br>55455443555353au 125553553545545354                                                                    |  |
| ценки ученика<br>Учепик<br>Английиский язык<br>Биология<br>География<br>Испанский язык                  | Светигнееа Ирина за Год<br>Оценки<br>5455H5<br>5<br>55455443555353au 12555353545545354<br>2435353au 43                                                     |  |
| ценки ученика<br>Ученик<br>Английнский язык<br>Биология<br>География<br>Испанский язык<br>Немецкий язык | Светигнееа Ирина за Год<br>Оценки<br>5 4 5 5 H 5<br>5<br>5 5 5 4 4 3 5 5 5 3 5 3 au 1 2 5 5 5 3 5 5 3 5 4 5 5 4 5 3 5 4<br>2 4 3 5 3 5 3 au 4 3<br>4 5 4 H |  |

Рисунок 34 Внешний вид отчетов

Для вывода отчета на печать - необходимо нажать правой кнопкой на отчете и выбрать "Печать' (Рисунок 35).

| Сводные оценки             |                                                                    |                                               |  |  |  |  |  |  |  |  |  |
|----------------------------|--------------------------------------------------------------------|-----------------------------------------------|--|--|--|--|--|--|--|--|--|
| Сводные с                  | оценки 5Б класса                                                   |                                               |  |  |  |  |  |  |  |  |  |
|                            |                                                                    |                                               |  |  |  |  |  |  |  |  |  |
| Оценки ученика І           | Гениатулина Ирина за Год                                           |                                               |  |  |  |  |  |  |  |  |  |
| Ученик                     | Оценки                                                             |                                               |  |  |  |  |  |  |  |  |  |
| Английиский язык           | 3av 5553253                                                        |                                               |  |  |  |  |  |  |  |  |  |
| Биология                   | 5                                                                  |                                               |  |  |  |  |  |  |  |  |  |
| География                  | 2 5 5 4 5 5 4 4 2 3av 5 5 5 5 5 3 5 5 5 5 5 5 - (5 5 5 5 4 4 5 5 5 | 55533                                         |  |  |  |  |  |  |  |  |  |
| Испанский язык             | 35533234                                                           |                                               |  |  |  |  |  |  |  |  |  |
| Немецияй язык              | 1522                                                               |                                               |  |  |  |  |  |  |  |  |  |
| Риторина                   | 4332                                                               |                                               |  |  |  |  |  |  |  |  |  |
|                            |                                                                    |                                               |  |  |  |  |  |  |  |  |  |
| ценки ученика І            | Евстигнееа Ирина за Год                                            | Horag                                         |  |  |  |  |  |  |  |  |  |
| Vaanar                     | Ononen                                                             | Вперед                                        |  |  |  |  |  |  |  |  |  |
|                            |                                                                    | Сохранить фон как<br>Саклать фоновым рисунком |  |  |  |  |  |  |  |  |  |
| Английиский жык            | 5455H5                                                             | Копирсвать фон                                |  |  |  |  |  |  |  |  |  |
| Биология                   | 5                                                                  | Выделитьвсе                                   |  |  |  |  |  |  |  |  |  |
| География                  | 55455443555353aw 1255535535455453                                  | оставить<br>Создать ардык                     |  |  |  |  |  |  |  |  |  |
| Испанский язык             | 2 4 3 5 3 5 3av 4 3                                                | Добавить в избранное                          |  |  |  |  |  |  |  |  |  |
| Немецьнй язык              | 454H                                                               | Просмотр HTML-кода                            |  |  |  |  |  |  |  |  |  |
| Риторика                   | 53344445                                                           | Кодировка 🕨                                   |  |  |  |  |  |  |  |  |  |
| пенки ученика І            | Лванов Иван за Гол                                                 | Печать<br>Предварительный просмотр            |  |  |  |  |  |  |  |  |  |
|                            | n                                                                  | Обновить                                      |  |  |  |  |  |  |  |  |  |
| Ученик Оценки              |                                                                    | Skenopt 5 Microsoft Excel                     |  |  |  |  |  |  |  |  |  |
|                            |                                                                    | Закачать BCE при помощи Download Master       |  |  |  |  |  |  |  |  |  |
| ценки ученика І            | Аванов Николай за Год                                              | Своиства                                      |  |  |  |  |  |  |  |  |  |
|                            |                                                                    |                                               |  |  |  |  |  |  |  |  |  |
| Vanamer                    |                                                                    |                                               |  |  |  |  |  |  |  |  |  |
| Ученик                     | Оценки                                                             |                                               |  |  |  |  |  |  |  |  |  |
| Ученик<br>Английнский язык | Ощенки<br>5                                                        |                                               |  |  |  |  |  |  |  |  |  |

# Форма отправки сообщений

Данный инструмент позволяет учителям формировать и отправлять SMS-сообщения участникам системы.

Для того, чтобы отправить сообщение - необходимо выбрать тип пользователя, которому Вы хотите отправить сообщения (Учителя, Ученики, Родители, Все), затем выбрать одного или нескольких пользователей, написать текст сообщения и нажать кнопку "Отправить" (Рисунок 36). Максимальная длина сообщения составляет 69 символов для сообщений, написанных кириллицей и 150 символов для сообщений, написанных латинскими символами.

| Электронный журнал - Школа № 0 | Кучкин Глеб                      |
|--------------------------------|----------------------------------|
| Программа Инструменты Справка  |                                  |
| •                              | <u>яи</u>                        |
| L                              | н                                |
|                                | Расписание учителя               |
|                                |                                  |
| Смс рассылка 🔯                 | список предметов                 |
| Учителя                        | рошуВас завтра Выть на собрании! |
| СУченики Родитег               |                                  |
|                                |                                  |
| <b>fr</b> —3                   |                                  |
| Гвсе.                          |                                  |
|                                | 24/52                            |
|                                | <u>1.34/33</u><br>І 1 Тванслиг   |
|                                | Имя                              |
| Выделить есех                  | Дятлов-Иван Сергеевич            |
| Снять выделение                | Дятлова! Полина Сергеевна        |
|                                | Комкин Илья Петрович             |
|                                |                                  |
|                                | Палкина Светлана Егоровна        |
|                                | Сидорова Мария Петровна          |
|                                | Смиров Дмитрий Дмитриевич        |
|                                | Смиров Лев Иванович              |
|                                | Смирова Дарья Сергеевна          |
|                                | ▶ Смятии Данил Михайлович        |
|                                | Смятина Ольга Николаевна         |
| I                              |                                  |
|                                |                                  |
|                                |                                  |
|                                | Отправите                        |
| Рисунок 36 Отправка SMS сообще | ний                              |
|                                |                                  |

### Форма выставления оценок

Данный инструмент позволяет выставлять оценки классу за весь день в удобной форме. В данном случае система автоматически формирует предметы за тот день, который необходим педагогу.

Для выставления оценок необходимо выбрать дату и класс (Рисунок 37).

| Програния       Инструменты       Справка         Основноставления оценов       Основноставления оценов       Основноставления оценов         Родина выставления оценов       Основноставления оценов       Основноставления оценов         22 сентября 2011 г.       Основноставления оценов       Основноставления оценов         ФИ       Инор. ИЗО       Англ. язык         Тимбург Ронан       Основноставления       Основноставления         Сизора Наталья       Основноставления       Основноставления         Ковн Юлия       Основноставления       Основноставления                                                                                                    |   |      | а № 0 – Кучкин Глеf | ал - Школа N | ектронный журна    | Эл   |
|----------------------------------------------------------------------------------------------------|---|------|---------------------|--------------|--------------------|------|
|                                                                                                    |   |      | равка               | нты Справ    | ограмма Инструмен  | Про  |
| Форма выставляна оценок         Расписание         Форма выставляния оценок           22 сентября 2011 г.         Ita         Ita           ФИ         Инф. ИЗО         Англ. язык           Гимбург Роман         Ita         Ita           Петрова Юлия         Ita         Ita           Сидоров Петр         Ita         Ita           Хван Юлия         Ita         Ita                                                                                                    |   |      | e                   |              | 8 3                | 2    |
| Форма выставления оценок         Расписание         Форма выставления оценок            22 сентября 2011 г.         Ila         Ila                                                                                                    |   |      |                     |              |                    |      |
| 22 сентября 2011 г.       Image: Image: Image | T | nk 🔝 | Расписание          | ценок 🚨 🏼 Ра | эма выставления оц | Фор  |
| ФИ         Инф.         ИЗО         Англ. язык           Гинбург Роман                                                                                                    |   |      | - 11a -             | -            | сентября 2011 г.   | 22 0 |
| Гинибарг Ремян         С         С           Петрова Юлия         С         С           Сидоров Петр         С         С           Кван Юлия         С         С                                                                                                    |   |      | 30 Анга язык        | Инф. ИЗО     | ФИ                 | 0    |
| Петрова Юлия Сидоров Петр Сизова Наталья Хван Юлия                                                                                                    |   |      |                     |              | Гимбург Роман      | ۲    |
| Сизора Наталья Сизора Наталья Хван Юлия                                                                                                    |   |      |                     |              | Петрова Юлия       |      |
| Сизова Наталья                                                                                                    |   |      |                     |              | Сидоров Петр       |      |
| Хван Юлия                                                                                                    |   |      |                     |              | Сизова Наталья     |      |
|                                                                                                    |   |      |                     |              | Хван Юлия          | 1    |
|                                                                                                    |   |      |                     |              |                    |      |
|                                                                                                    |   |      |                     |              |                    |      |
|                                                                                                    |   |      |                     |              |                    |      |
|                                                                                                    |   |      |                     |              |                    |      |
|                                                                                                    |   |      |                     |              |                    |      |
|                                                                                                    |   |      |                     |              |                    |      |
|                                                                                                    |   |      |                     |              |                    |      |
|                                                                                                    |   |      |                     |              |                    |      |
|                                                                                                    |   |      |                     |              |                    |      |
|                                                                                                    |   |      |                     |              |                    |      |
|                                                                                                    |   |      |                     |              |                    |      |
|                                                                                                    |   |      |                     |              |                    |      |
|                                                                                                    |   |      |                     |              |                    |      |
|                                                                                                    |   |      |                     |              |                    |      |
|                                                                                                    |   |      |                     |              |                    |      |
|                                                                                                    |   |      |                     |              |                    |      |
|                                                                                                    |   |      |                     |              |                    |      |
|                                                                                                    |   |      |                     |              |                    |      |

Рисунок 37 Форма выставления оценок

# Список журналов

Данный инструмент позволяет открывать и работать с журналами классов. Для этого необходимо дважды кликнуть на выбранном журнале (Рисунок 38).

| Ц Электронный | журнал - Школа № 0 - Кучки | н Глеб |                           |  | ннк |
|---------------|----------------------------|--------|---------------------------|--|-----|
| Программа Инс | струменты Справка          | йп     | T TTT                     |  |     |
| ІЙЙ           | S ai ®H                    | *      |                           |  |     |
| Журна/ы 23    | Расписание учителя         |        |                           |  |     |
|               |                            |        | ıв-юа <b>Ш- 11а</b> ш- зг |  |     |
| B 56          |                            |        |                           |  |     |
| Право.        | Смирнов Сергей             |        |                           |  |     |
| Петрович      | Геогр. Якубович            |        |                           |  |     |
| Дмитрий Е     | горович Алг Довгань        |        |                           |  |     |
| Раиса Сем     | еновна Хим. Кучкин         |        |                           |  |     |
| Глеб Ио       | сифович Б иол.             |        |                           |  |     |
| Смирнов С     | Сергей Петрович 💵          |        |                           |  |     |
| Алг. Ян       | кубович Дмитрий            |        |                           |  |     |
| Егорович      | Б иол. Смирнов             |        |                           |  |     |

Сергей Петрович Муз. Якубович Дмитрий Егорович Экон. Довгань Раиса Семеновна Геом. Якубович Дмитрий Егорович

|       |                |        |     |     |       |       |          |        |     |       | P٧   | ıcyı   | юк                                                                                                    | 38     | Сп      | исо   | ж ж | yp   | нал      | юв   |   |             |       |
|-------|----------------|--------|-----|-----|-------|-------|----------|--------|-----|-------|------|--------|----------------------------------------------------------------------------------------------------|--------|---------|-------|-----|------|----------|------|---|-------------|-------|
| 📕 Эле | ктронный журн  | ал –   | Шю  | ола | Nº ₪  | 0 - I | (учк     | ин Г   | леб | i.    |      |        |                                                                                                    |        |         |       |     |      |          |      |   |             | _ 🗆 × |
| Прогр | рамма Инструме | нты    |     | Спр | авка  |       |          |        |     |       |      |        |                                                                                                    |        |         |       |     |      |          |      |   |             |       |
| 9     | 28 6           | 0      | 5   | 2   | 5     | 2     | 1223     | 肥      | 14  | F     | 3    | 1      | 1                                                                                                    | 1      | 1       |       |     |      |          |      |   |             |       |
|       |                | 26     | C   | 9   | Q     | 2     |          |        | -   | N     | /    |        | -                                                                                                    | -      |         |       |     |      |          |      |   |             |       |
| 11aFe | еом. 区 Журі    | lant   | a   |     | F     | acn   | исан     | ING YY | ите | na    | ×    |        |                                                                                                    |        |         |       |     |      |          |      |   |             | ₹     |
|       | -              | Z.     |     |     |       |       |          |        |     | _     |      | -      |                                                                                                    |        | 1       | -     |     |      |          |      |   |             |       |
| · []  | о <b>д</b>     | -      |     | C   | 12    | 2 cei | การณ์    | pa 20  | 117 |       |      |        |                                                                                                    | Ψ.     | -       | 22    | сен | móp  | (四)      | 11 1 | * | Гозукрасить |       |
|       |                |        |     |     |       |       |          |        |     |       |      | При    | мен                                                                                                    | ить    |         |       |     |      |          |      |   |             |       |
|       | ФИ             | 02     | 05  | 06  | 06    | 07    | 09       | 12     | 14  | 16    | 19   | 21     | 23                                                                                                    | 26     | 28      | 29    | 29  | 30   | Cp<br>6a |      |   |             |       |
|       | Гимбург Роман  | 102010 | :-( | 5   | 10000 |       | 10-12113 | 1      | 5   | 10000 | 1000 | 111353 | No. of Lot of Lot of Lo | a real | 9021123 | 00000 |     | 0000 | 5        |      |   |             |       |
| 1     | Петрова Юлия   |        |     | 5   | 5     |       |          |        | 5   |       |      |        | -                                                                                                    |        |         |       |     |      | 5        |      | - |             |       |
|       | Сидоров Петр   |        |     |     |       |       |          |        |     |       |      |        |                                                                                                    |        |         |       |     |      |          |      |   |             |       |
|       | Сизова Наталья |        |     |     |       |       |          | 1      | 5   |       |      |        |                                                                                                    |        |         |       |     |      | 5        |      |   |             |       |
| 1.000 | Хван Юлия      |        |     |     |       |       |          | 1      | 5   |       |      |        |                                                                                                    |        |         |       |     |      | 5        |      |   |             |       |
|       |                | 8      |     |     | Tas   | 3 - Y | ×        | e      | 3   | 2.27  | - 5  |        |                                                                                                    | à s    | *       | (end) |     | -    |          |      |   |             |       |
|       |                |        |     |     |       |       |          |        |     |       |      |        |                                                                                                    |        |         |       |     |      |          |      |   |             |       |
|       |                |        |     |     |       |       |          |        |     |       |      |        |                                                                                                    |        |         |       |     |      |          |      |   |             |       |
|       |                |        |     |     |       |       |          |        |     |       |      |        |                                                                                                    |        |         |       |     |      |          |      |   |             |       |
|       |                |        |     |     |       |       |          |        |     |       |      |        |                                                                                                    |        |         |       |     |      |          |      |   |             |       |
|       |                |        |     |     |       |       |          |        |     |       |      |        |                                                                                                    |        |         |       |     |      |          |      |   |             |       |
|       |                |        |     |     |       |       |          |        |     |       |      |        |                                                                                                    |        |         |       |     |      |          |      |   |             |       |
|       |                |        |     |     |       |       |          |        |     |       |      |        |                                                                                                    |        |         |       |     |      |          |      |   |             |       |
|       |                |        |     |     |       |       |          |        |     |       |      |        |                                                                                                    |        |         |       |     |      |          |      |   |             |       |
|       |                |        |     |     |       |       |          |        |     |       |      |        |                                                                                                    |        |         |       |     |      |          |      |   |             |       |
|       |                |        |     |     |       |       |          |        |     |       |      |        |                                                                                                    |        |         |       |     |      |          |      |   |             |       |
|       |                |        |     |     |       |       |          |        |     |       |      |        |                                                                                                    |        |         |       |     |      |          |      |   |             |       |
|       |                |        |     |     |       |       |          |        |     |       |      |        |                                                                                                    |        |         |       |     |      |          |      |   |             |       |
| -     |                |        |     |     |       |       |          |        |     |       |      |        |                                                                                                    |        |         |       |     |      |          |      |   |             |       |

Уважаемые коллеги!

В случае возникновения любых вопросов, пожалуйста, обращайтесь в службу технической поддержки «Томская электронная школа» по адресу tomskdnevnik @ mail.ru

В теме письма, пожалуйста, не забывайте указывать номер ОУ, ФИО, Номер и литеру класса, сотовый телефон.

С Уважением, Ваша «Томская электронная школа»!